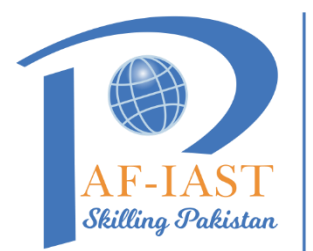

## **PAK-AUSTRIA FACHHOCHSCHULE:** INSTITUTE OF APPLIED SCIENCES AND TECHNOLOGY

Step by step procedure to apply for leave:

1. Log in to ERP: Enter your credentials on login page.

| ← → C 🔒 career.paf-iast.edu.pk/web/login |                |                |                 | e # 3                       | s 🛊 🕫 🛧 🖬 🍥 :     |
|------------------------------------------|----------------|----------------|-----------------|-----------------------------|-------------------|
| G Google 😝 Facebook 😾 Yahoo 📙 C# 🚫 VU    | 🔊 IBix 🛞 kppsc | Tutorial 4Us   | 🕑 Job4u 🕒 Oracl | e 🔰 lynda 🕨 YouTube 🔘 COSmo | » 📃 All Bookmarks |
| PAK-AUSTRIA FACHHOCHSCHULE:              | My Resume      | Advertisements |                 |                             | Sign in           |
|                                          |                |                |                 |                             |                   |
|                                          |                | User ID        |                 |                             |                   |
|                                          |                | User ID        |                 |                             |                   |
|                                          |                | Password       |                 |                             |                   |
|                                          |                | Password       |                 |                             |                   |
|                                          |                |                |                 |                             |                   |
|                                          |                | Log in         |                 |                             |                   |
|                                          |                | Create Account | Reset Password  |                             |                   |

2. Access Leave Module: Click on the "Leaves" module on the dashboard.

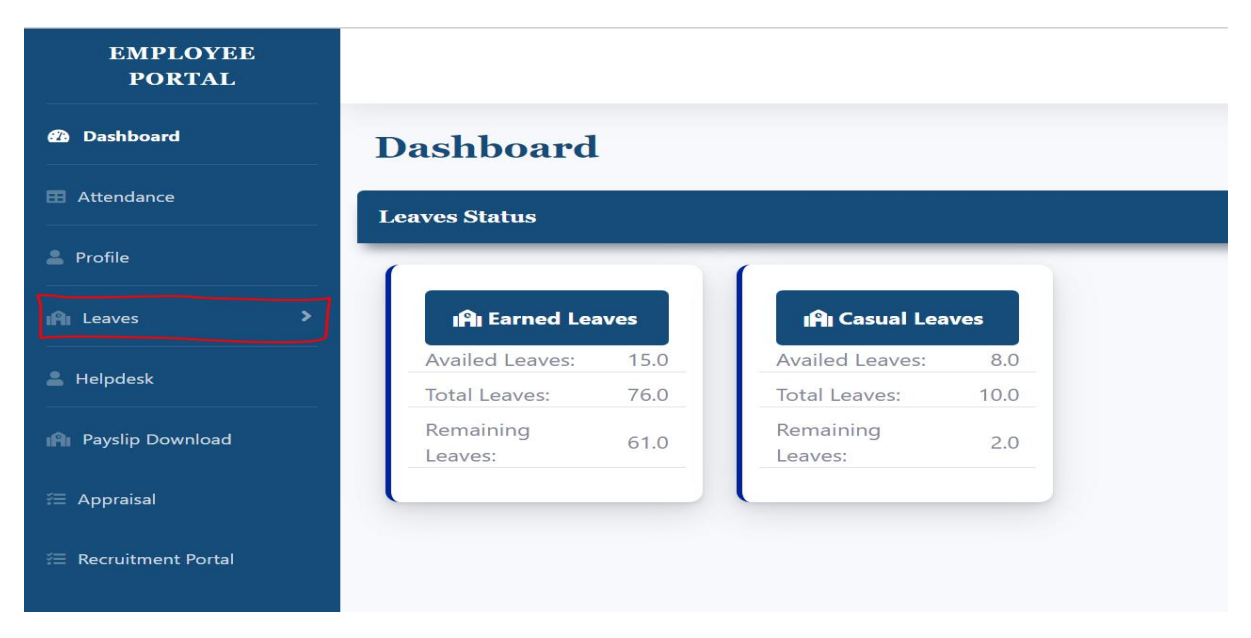

3. Create Leave Request: Select the option to create a new leave request.

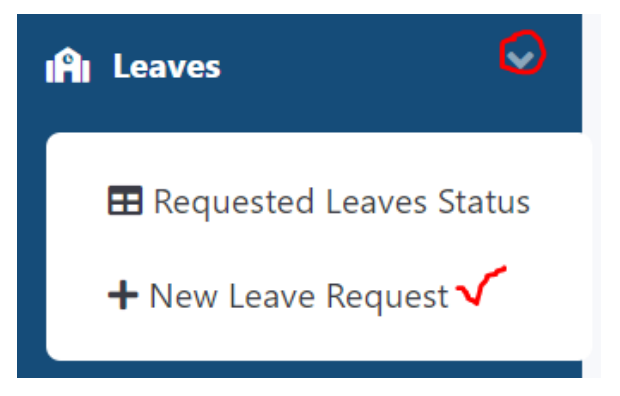

4. Fill in Details: Choose the leave type, add dates for start and end, and provide a brief reason.

| Type Of Leave<br>Earned Leaves                                                                                                    | ~  | Purpose of Leave Enter Purpose Of Leave    |
|----------------------------------------------------------------------------------------------------|----|--------------------------------------------|
| Work Pending to be managed by next on duty       Image: Constraint of the second second | le | Next On Duty Name ASRB Office = 4          |
| Contact address during leave:                                                                                                    |    | Date From Dd/Mm/Yyyy 4                     |
| Date To Dd/Mm/Yyyy                                                                                                    |    | File (Optional) Choose File No File Chosen |
|                                                                                                    |    | 8 Submit                                   |

- 5. Submit Request: Click the submit button to send your leave application for approval.
- 6. Check for Approval: Check your applied leaves status from Requested Leave status module.

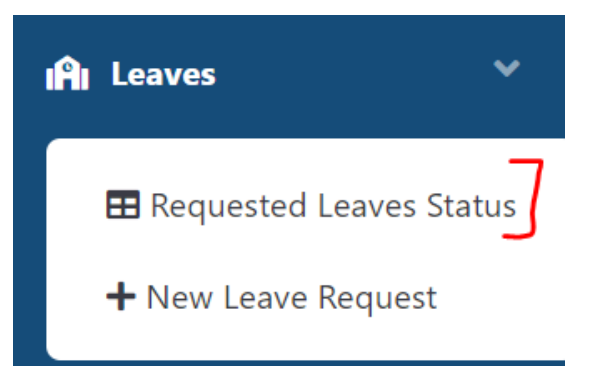

| eave Request Status   |                         |                        |                               |                      |                      |    |  |  |  |  |  |
|-----------------------|-------------------------|------------------------|-------------------------------|----------------------|----------------------|----|--|--|--|--|--|
| Leave Request History |                         |                        |                               |                      |                      |    |  |  |  |  |  |
| Show 10 + entries     |                         |                        | Search:                       |                      |                      |    |  |  |  |  |  |
| Leave Type            | <sup>↑↓</sup> Date From | <sup>↑↓</sup> Date To  | <sup>↑↓</sup> Duration (Days) | <sup>↑↓</sup> Status | <sup>↑↓</sup> Action | ţ† |  |  |  |  |  |
| Casual Leaves         | 2023-10-16<br>00:00:00  | 2023-10-16<br>00:00:00 | 1                             | Approved             | Ł                    |    |  |  |  |  |  |
| Casual Leaves         | 2023-08-08<br>00:00:00  | 2023-08-08<br>00:00:00 | 1                             | Approved             | <b>L</b>             |    |  |  |  |  |  |

1

1

Approved

2023-07-31

00:00:00

Casual Leaves

2023-07-31

00:00:00